### Welcome to SMART Notebook<sup>™</sup> 11 collaborative learning software

#### **SMART Notebook Software Tutorial**

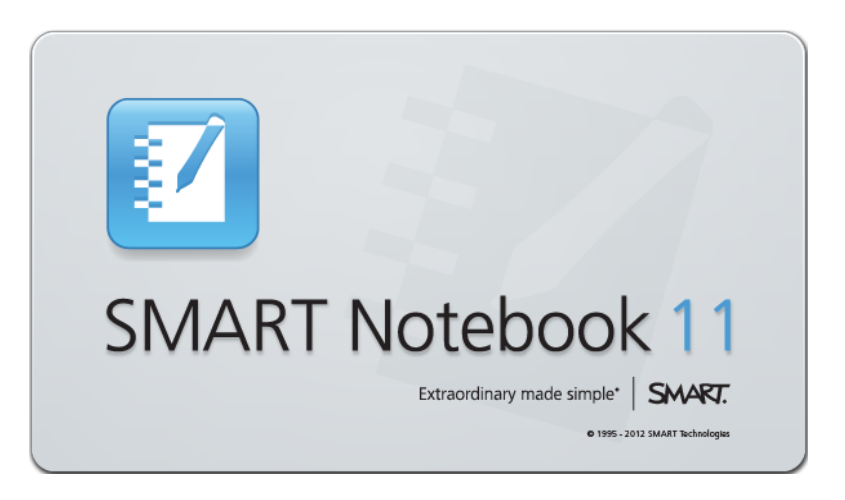

Review features and get started quickly

To access this tutorial later, go to:

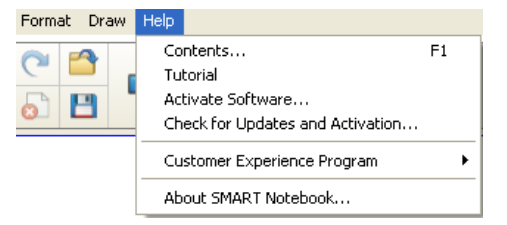

#### Adaptive toolbar

The toolbar provides shortcuts to commonly-used actions, tools and properties. When you use the Select tool to select an object in the work area, its properties appear to the right of the tools group.

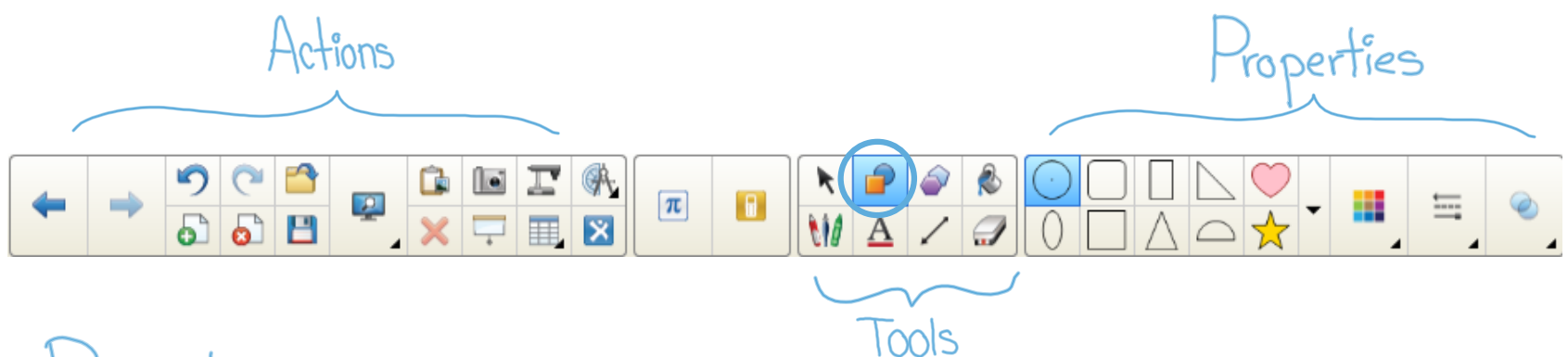

### Remember

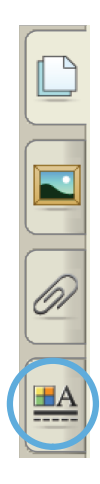

You can still find additional properties in the Properties tab and in the object's dropdown menu.

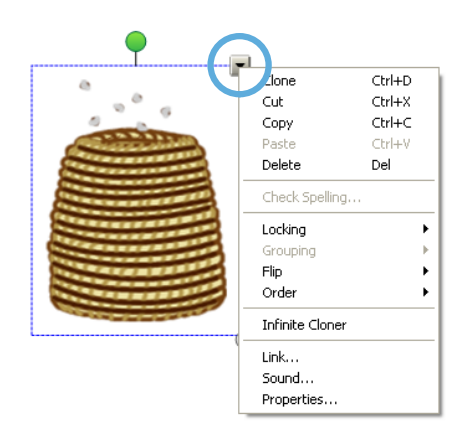

**H**A

### What's new in SMART Notebook 11

#### Activity Builder

Create interactive lesson activities easily by using the Activity Builder. To start, click the **Add-ons** tab, and then click the **Activity Builder** thumbnail.

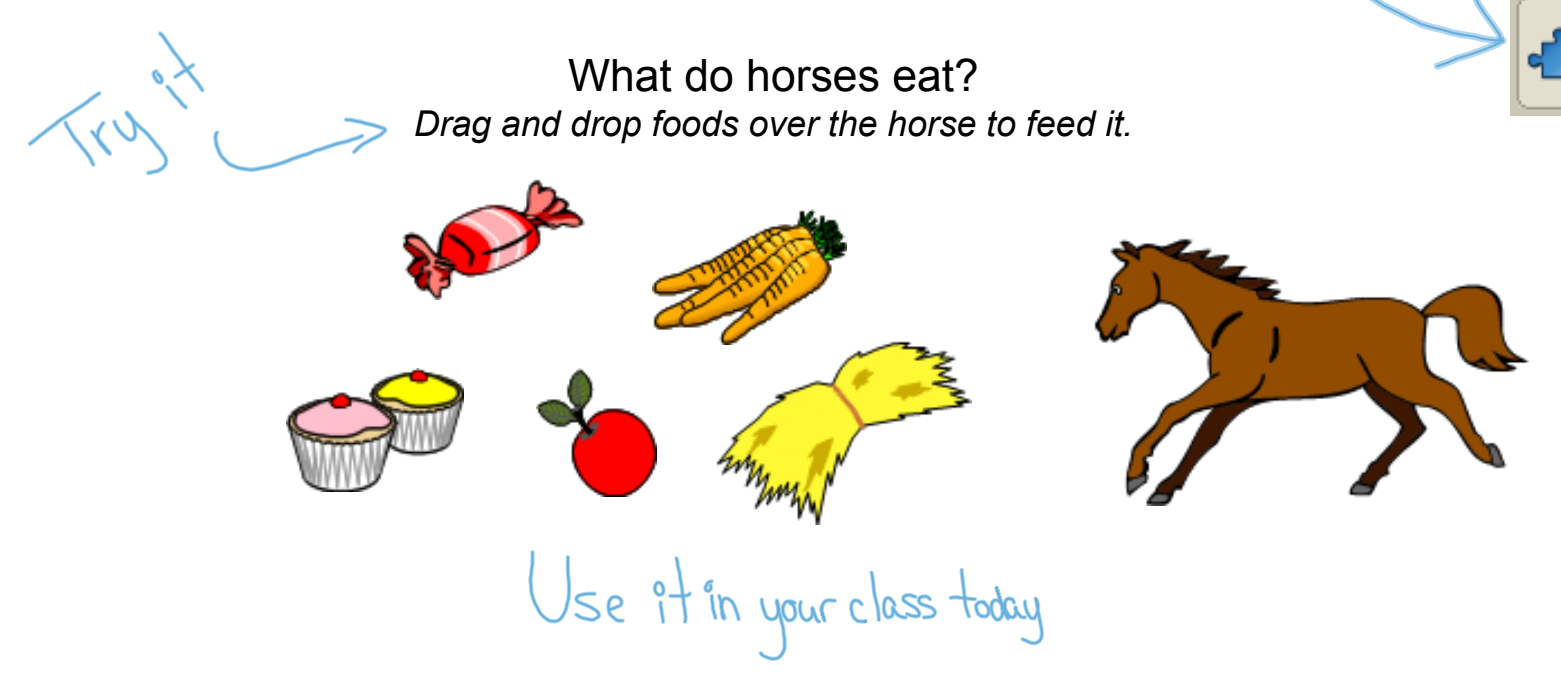

#### Browser

Browse the Internet without leaving your SMART Notebook file.

| Insert | Format      | Math     | Draw    | Response  | Help   |
|--------|-------------|----------|---------|-----------|--------|
| Blan   | k Page      |          |         |           | Ctrl+M |
| Pictu  | ure File    |          |         |           |        |
| Pictu  | ure From S  | Scanner  |         |           |        |
| Pictu  | ure From S  | 5MART (  | Documer | nt Camera |        |
| Flast  | h File      |          |         |           |        |
| SMA    | RT Respo    | nse Qu   | estion  |           |        |
| SMA    | RT Respo    | nse Titl | e Page  |           |        |
| Flast  | h Video Fil | e        |         |           |        |
| Galle  | ery Item F  | ile      |         |           |        |
| Link.  |             |          |         |           |        |
| Sour   | nd          |          |         |           |        |
| Tabl   | e           |          |         |           |        |
| Grap   | oh Table    |          |         |           |        |
| Equa   | ations      |          |         |           |        |
| Grap   | h.          |          |         |           |        |
| Inte   | rnet Brow   | ser      |         |           |        |
| Rule   | r           |          |         |           |        |
| Prot   | ractor      |          |         |           |        |
| Geo    | dreieck Pr  | otracto  | r       |           |        |
| Com    | pass        |          |         |           |        |

### SMART Notebook Internet browser

Browse to any web page within SMART Notebook collaborative learning software.

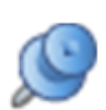

To see the same web page every time you open the file, press **Pin the Page**.

|       | 1        | × |
|-------|----------|---|
| 1     | 1        |   |
| - ( ) | <u> </u> |   |
|       |          | ~ |
| - 14  |          | 2 |
| 6     |          | ~ |

To return to that page, press Go Back to Pinned Page.

#### Improved text

The improved Text tool has several new features, including:

- 1. Nested bullets
- 2. Numbering with hanging indents
- 3. Adjustable line spacing
- 4. Font previews

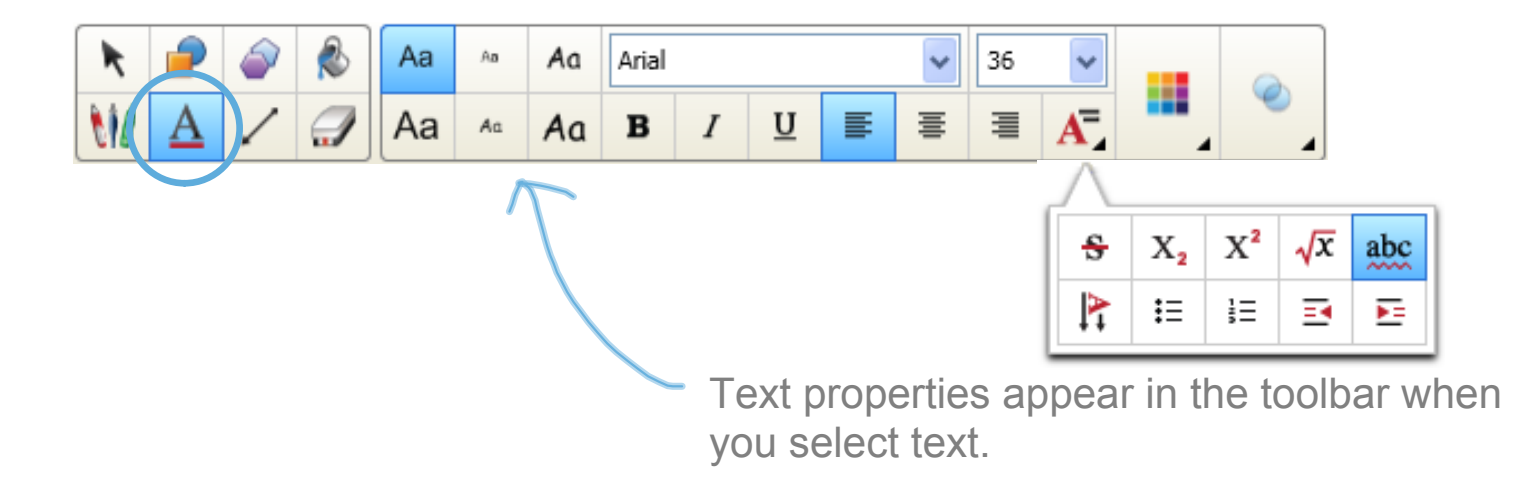

#### The Crayon tool

Create crayon-style drawings with the Crayon tool.

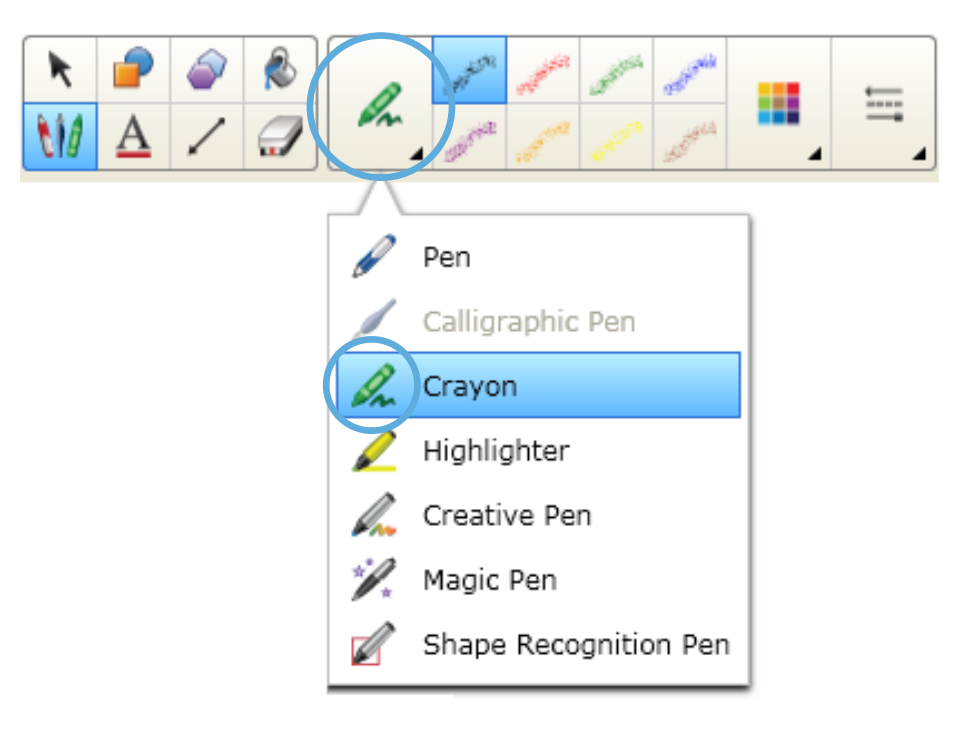

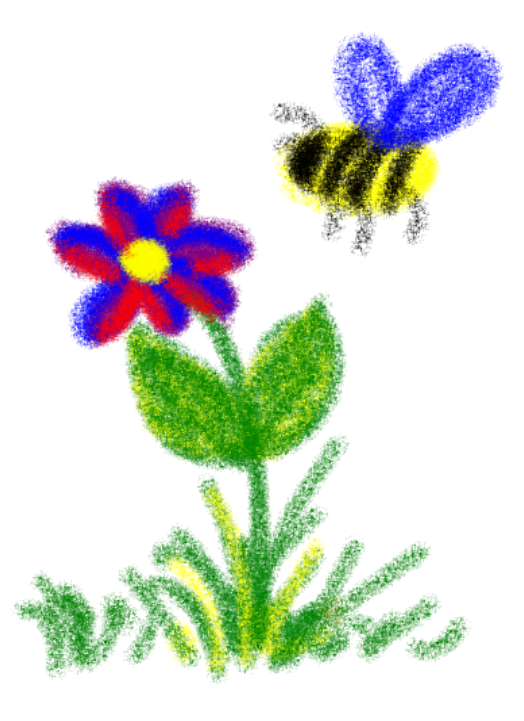

Try

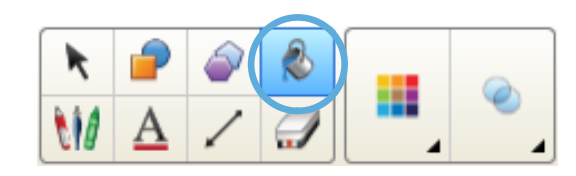

#### Irregular shape fill

Use a **single** ink stroke to draw an **enclosed** shape. Then use the Fill tool to fill it with color.

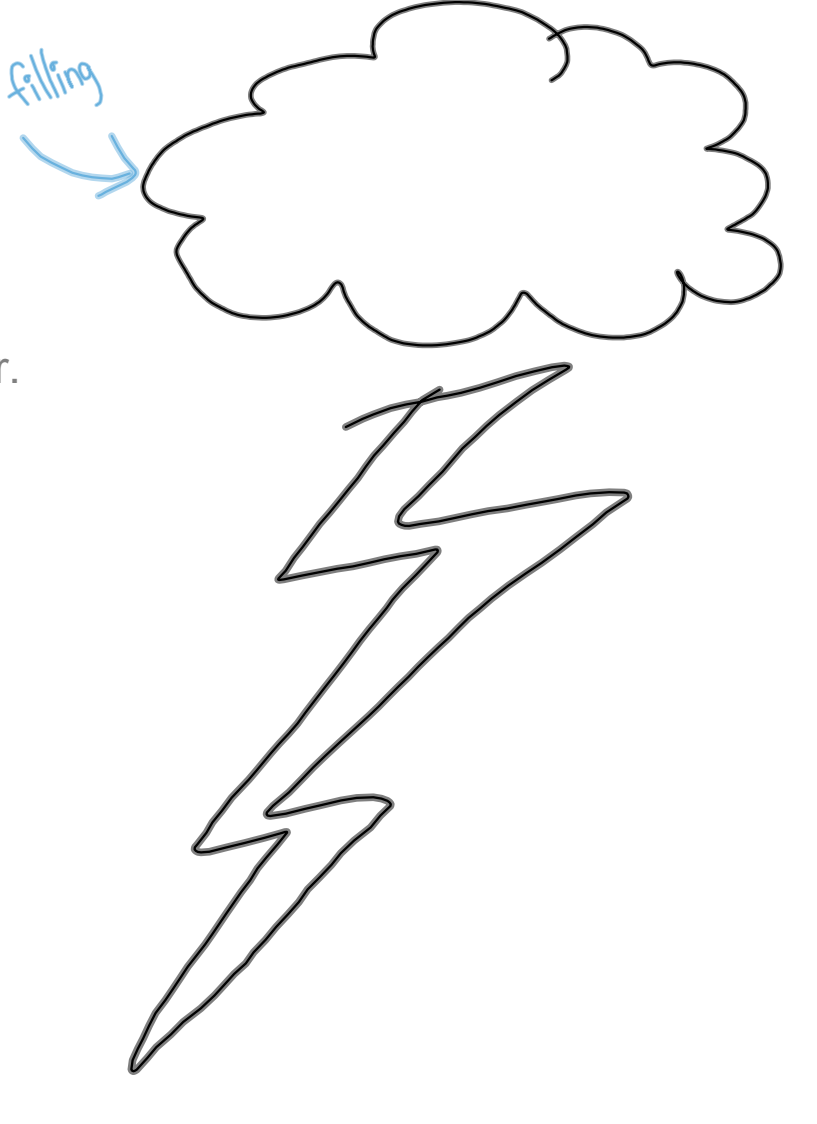

#### Grouping and ungrouping using Shake gestures

Click the box to see how to group and ungroup using gestures.

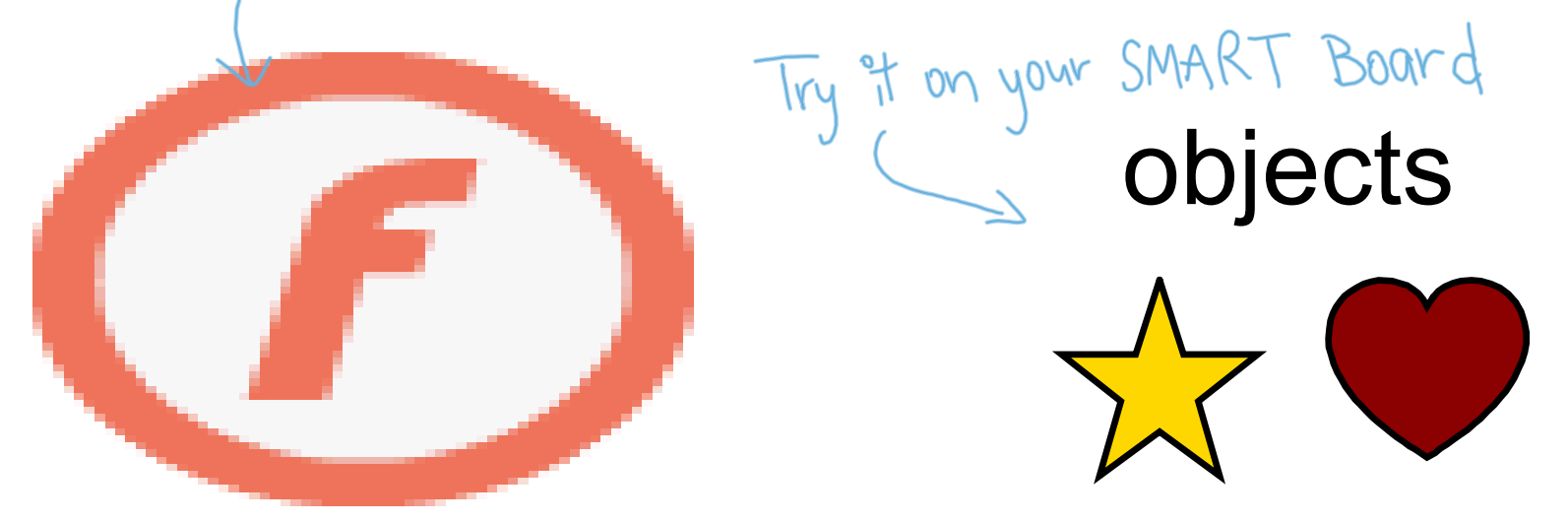

#### **Reset Page**

Easily reset your page to its **last saved state**, without reopening your lesson file.

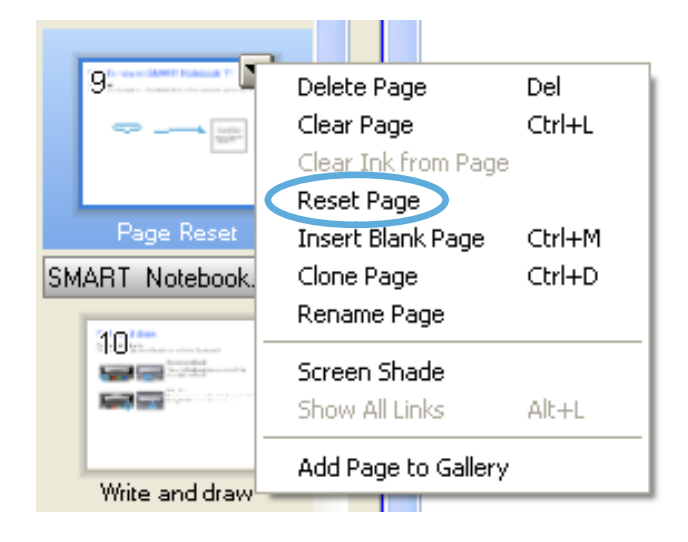

#### Custom Creative Pen

Use your own images or select an object on the page to create a new Creative Pen.

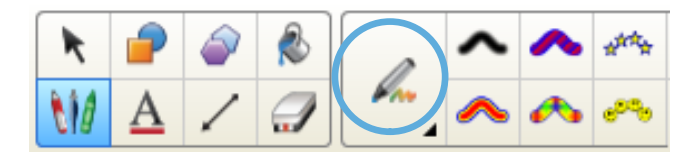

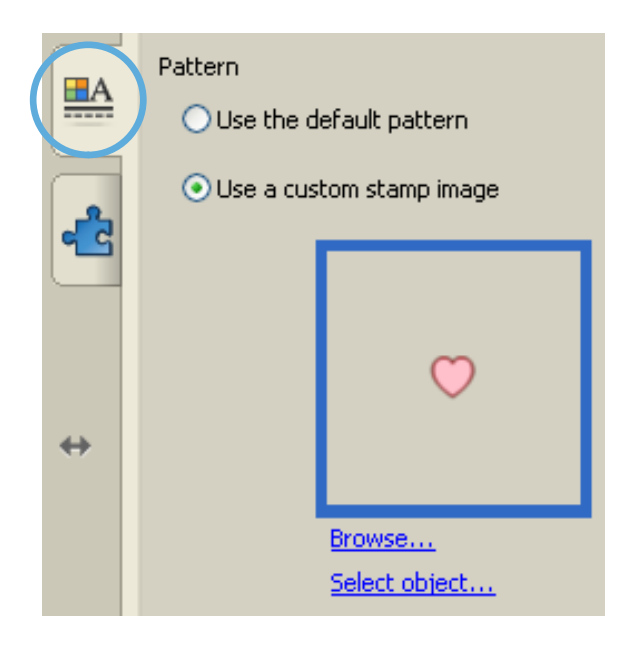

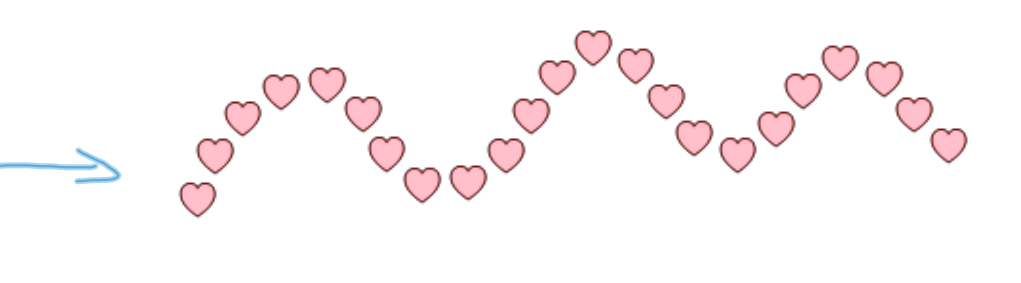

#### Fading Ink

Customize your pens so when you write, your ink fades away after a few seconds.

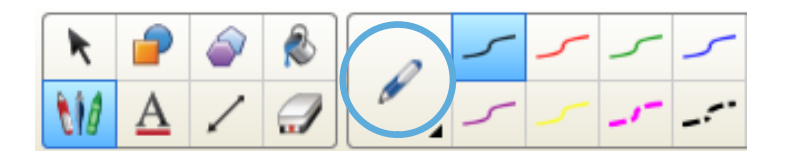

|   | Fill Effects                         |
|---|--------------------------------------|
|   | Line Style                           |
|   | Page Recording                       |
|   | Object transparency                  |
| Ø | ۵                                    |
|   | Automatically fade ink after writing |
|   | Fade time (seconds)                  |
|   | 6                                    |

#### Sound Recorder

Record a short sound clip to attach to an object on the page.

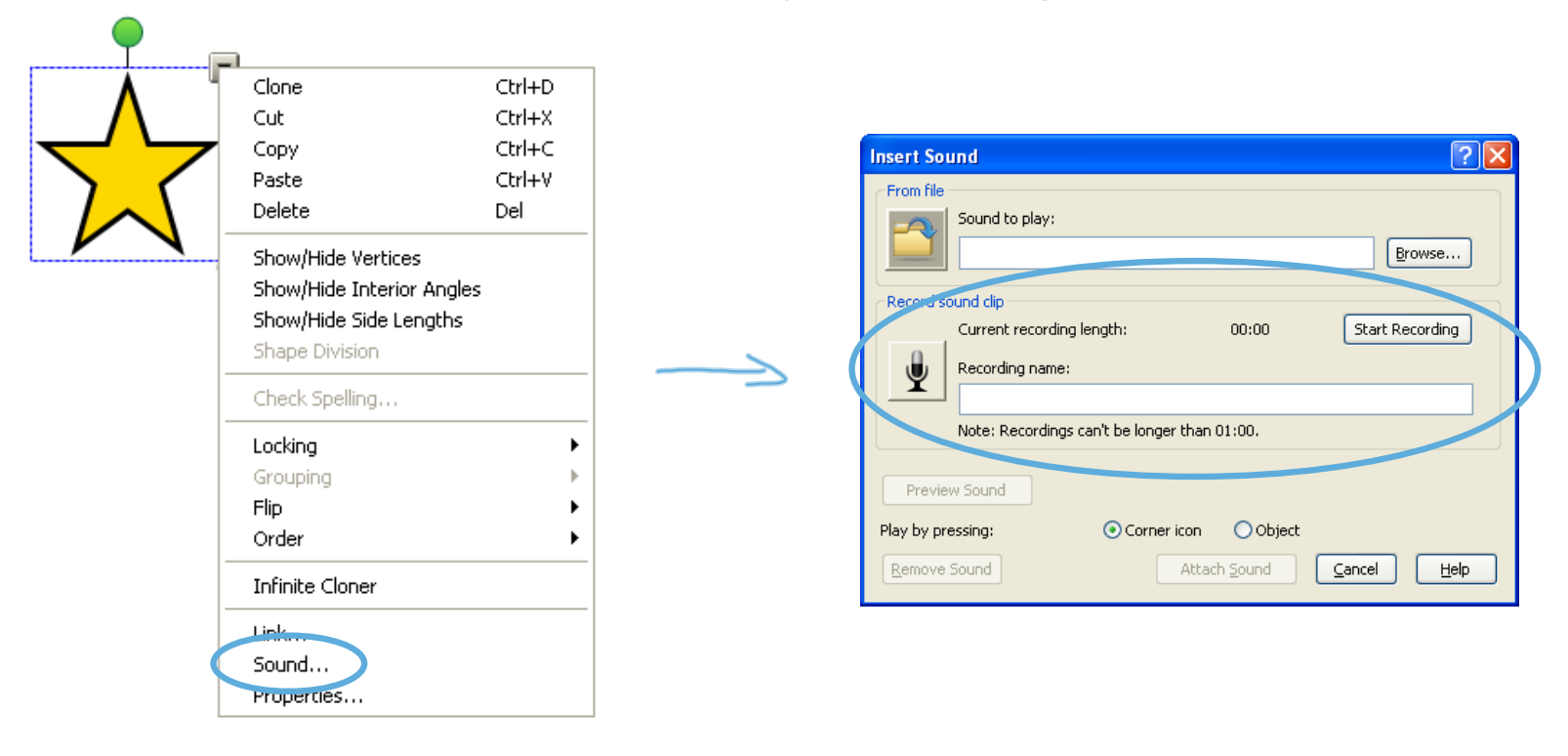

#### Improved tables

Table improvements include:

| 1. "Make cells square" feature                             |
|------------------------------------------------------------|
| 2. Vertical text in tables                                 |
| 3. Ability to format multiple table cells at the same time |
| 4. Table text uses the selected font by default            |

#### Improved toolbar customization

Customize the toolbar so that the buttons you use frequently are only one click away.

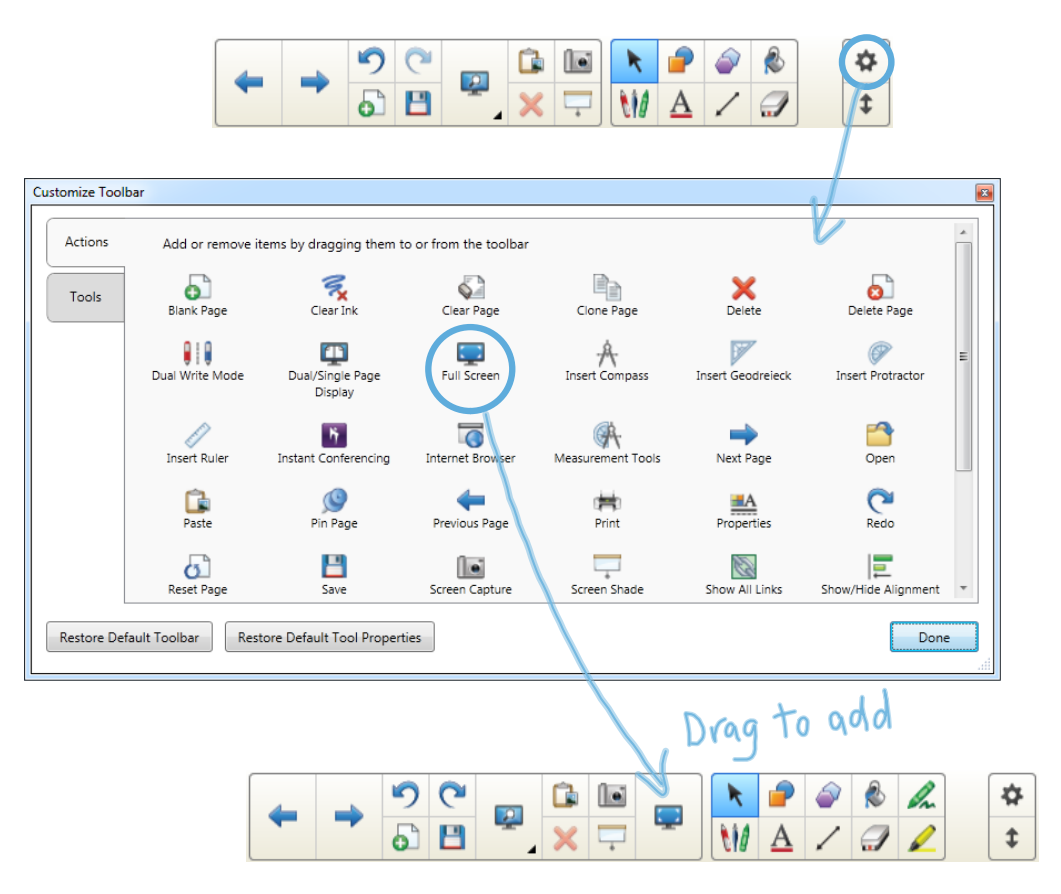

#### Notebook Gallery 2.0 Beta

Test-drive the Notebook Gallery 2.0 Beta and search both online and offline Gallery resources with ease.

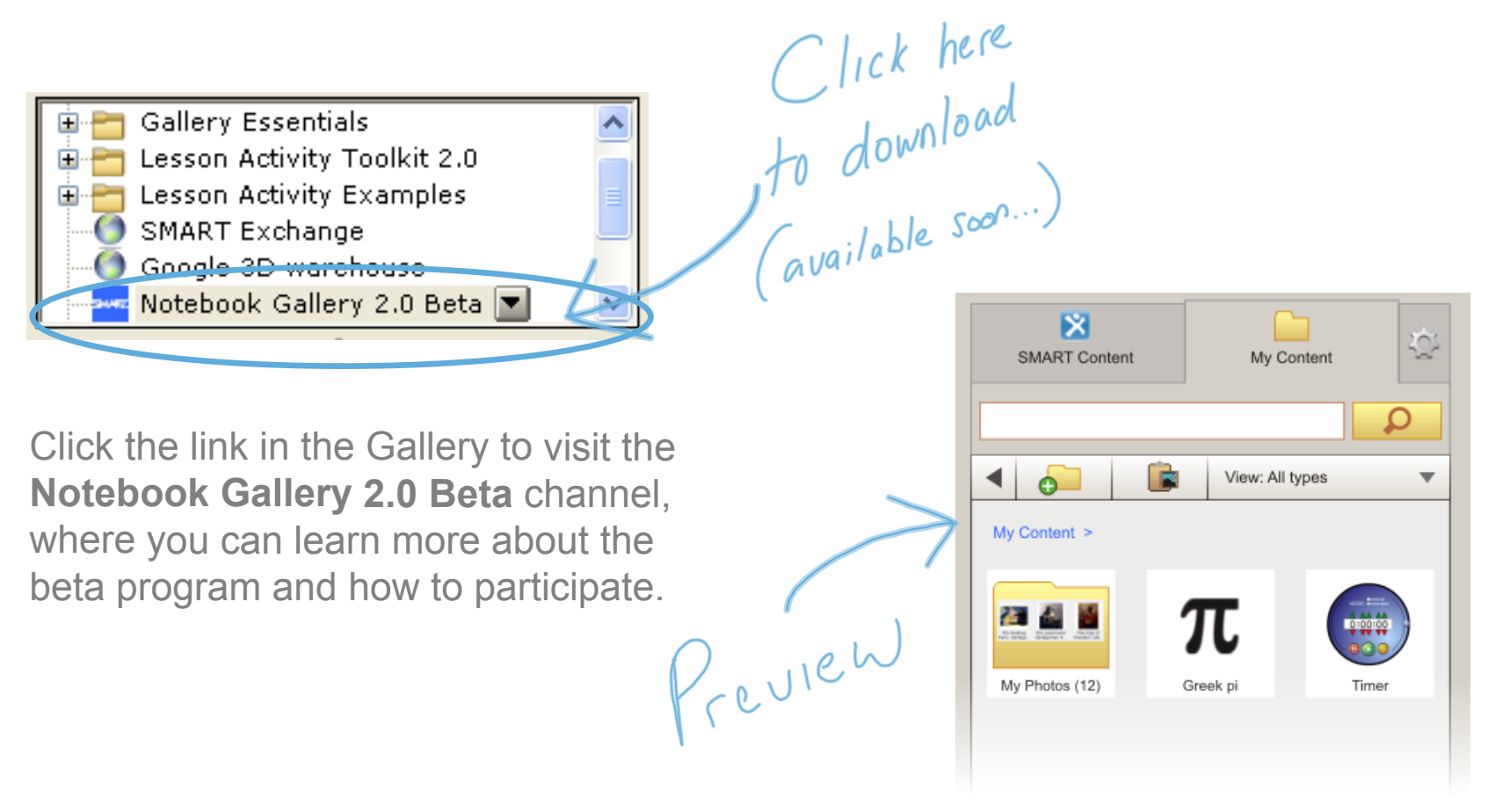

### **SMART Notebook Software Tips**

This section gives you the opportunity to:

- Learn SMART Notebook basics
- Discover features specific to the SMART Board® 800 series interactive whiteboard
- Find out where to get content and more information

To access this tutorial later, go to:

| ormat Draw | Help                                                                             |  |
|------------|----------------------------------------------------------------------------------|--|
|            | Contents F1<br>Tutorial<br>Activate Software<br>Check for Updates and Activation |  |
|            | Customer Experience Program                                                      |  |
|            | About SMART Notebook                                                             |  |

### Write and draw

#### Pick up a pen and write

Press a pen color button on the pen tray to change the pen color.

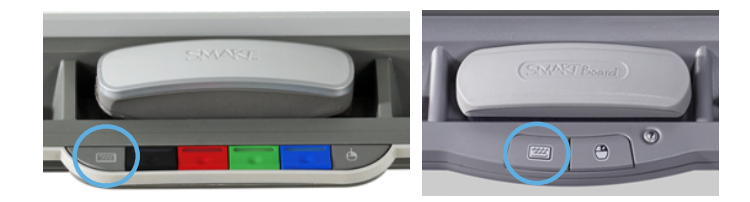

#### On-screen keyboard

Press the **Keyboard** button to launch the on-screen keyboard.

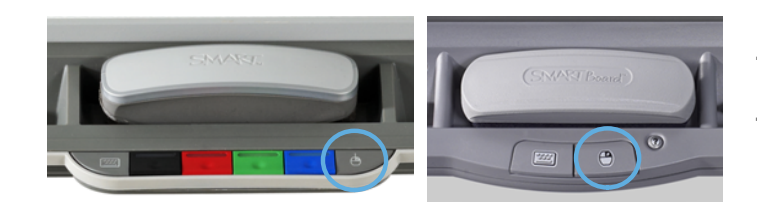

#### **Right-click**

To make your next touch a right click, press the **Right-Click** button on the pen tray.

### Pages

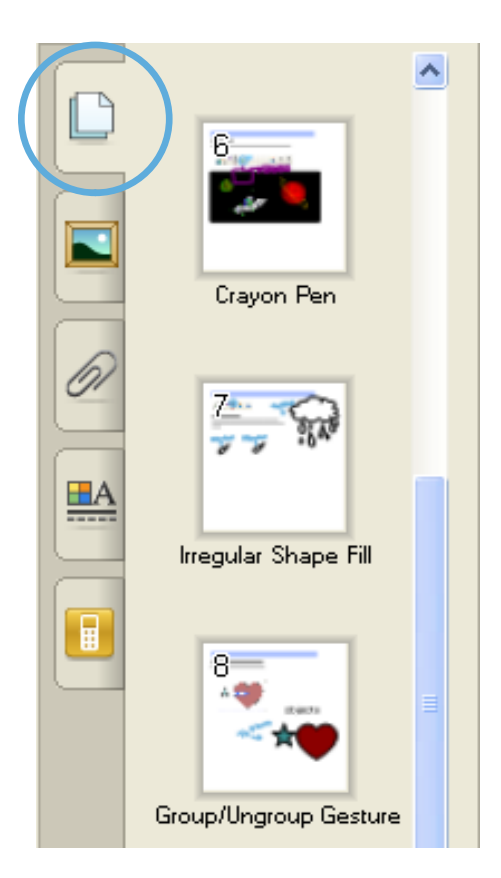

#### See and sort your pages

Use the Page Sorter tab to jump to a page by selecting its thumbnail, or reorganize your pages by dragging them into a different order.

# **Objects**

#### Resize and rotate

To rotate, use the green handle. 'To resize, use the white handle.

Move

Press the leaf and drag it to move it around the page.

Kemember

To select an object, switch back to Select mode by pressing the **Select** icon and putting down the pen.

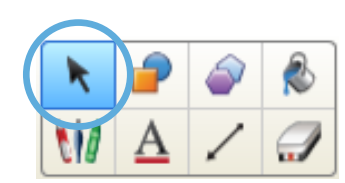

# **Text objects**

Edit text

Double-click the text box to edit text.

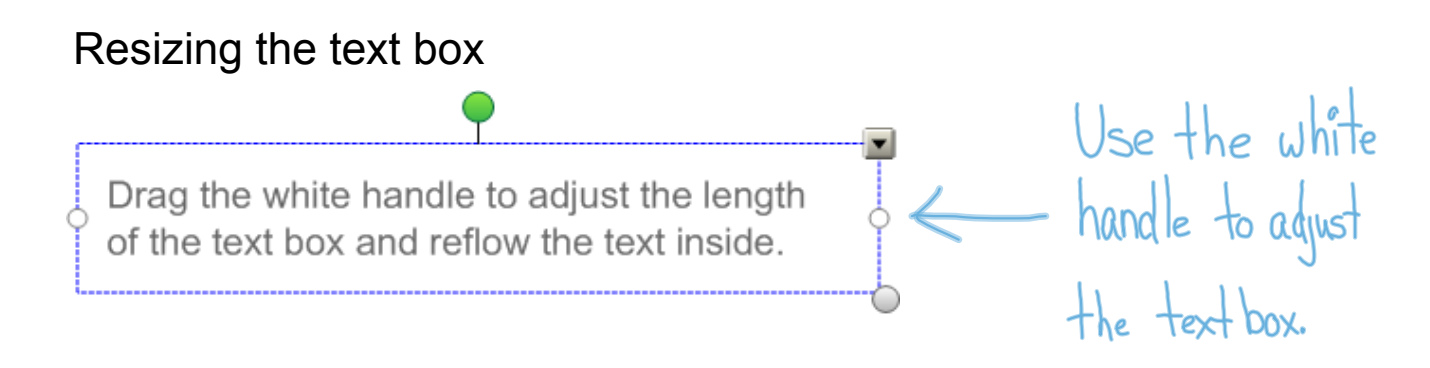

±Α

# Gallery content

#### Find content in the Gallery

Find images, videos, sound files, interactive activities, backgrounds and SMART Notebook pages in the Gallery. Just drag and drop to add to your page.

#### Add interactivity with the Lesson Activity Toolkit

The Gallery tab also contains templates to help you create your own activities. Engage your students with interaction.

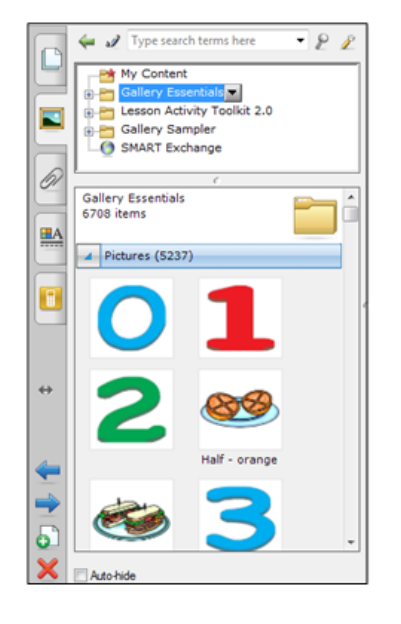

# SMART Board 800 series interactive whiteboard

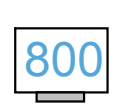

On the following pages, features with this icon are only available on SMART Board 800 series interactive whiteboards.

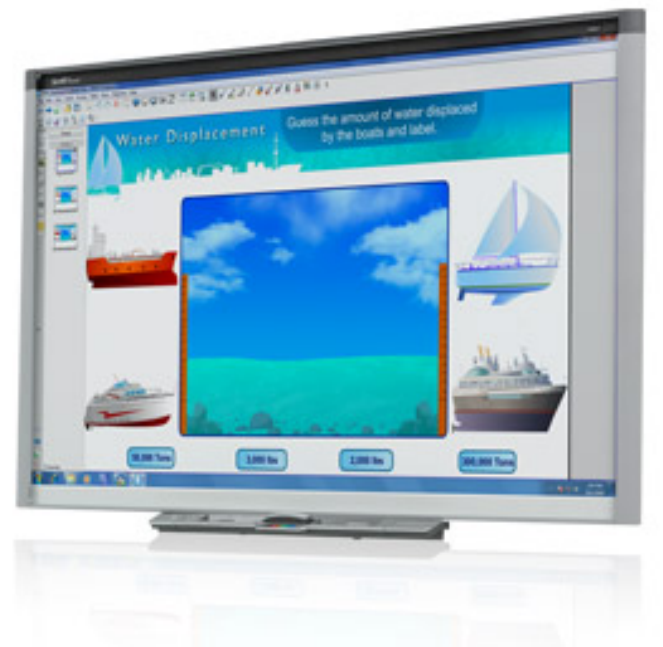

If you're using SMART Notebook software with a different SMART hardware product, visit <u>smarttech.com/training</u> for additional resources related to your product.

# Using object awareness 800

#### Work more naturally

The interactive whiteboard's cameras detect the size of your touch and assign different tools accordingly. This enables you to use your finger or pen to write or select, and your palm or fist to erase.

Click the box below to view object awareness in action.

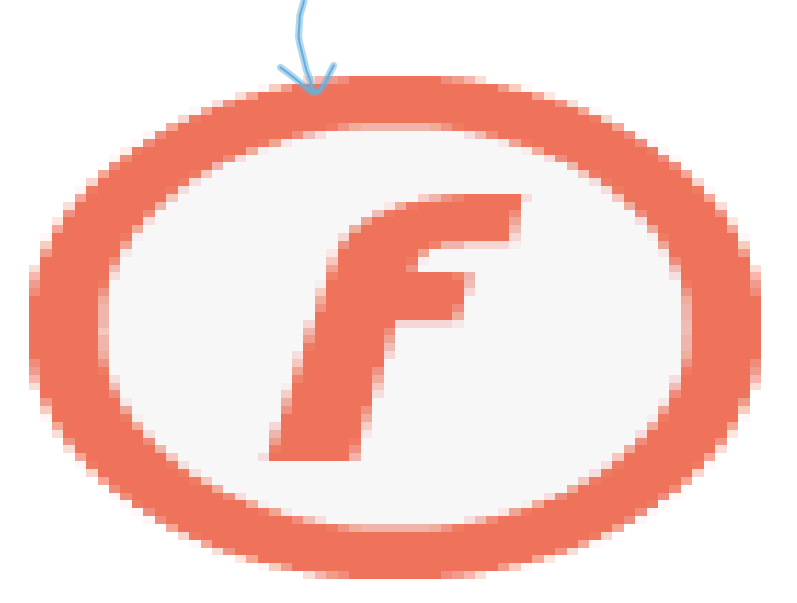

Use the pen to write, your finger to drag and your palm to erase.

Try it here ->

### Gestures

Click the buttons to view the gestures.

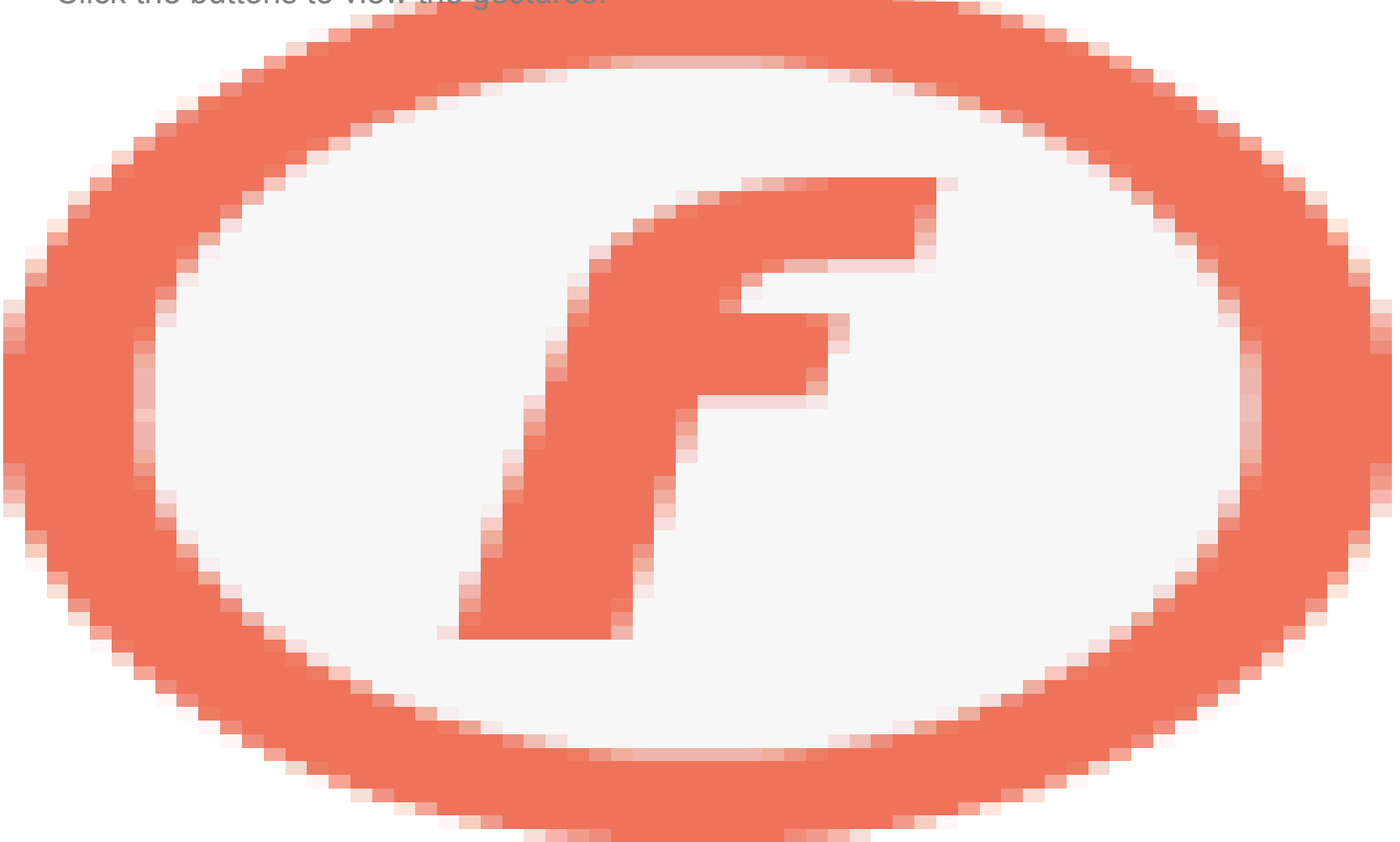

# Lockable pen option 800

Play the video file to view the gesture.

If you want to use your SMART Board interactive whiteboard with a sock, Koosh<sup>®</sup> ball, tennis ball or pointer, enable the Lockable pen option.

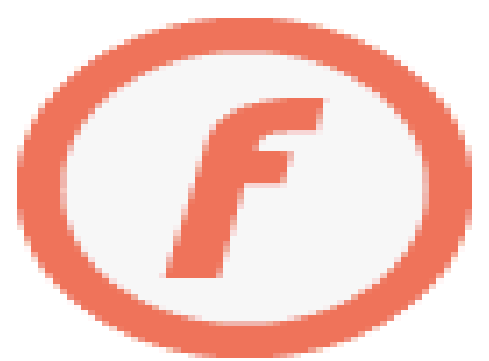

Press and hold a pen color button until it flashes. This locks the interactive whiteboard so you can use any tool, not just your finger or pen, with the interactive whiteboard. Use your tool of choice to write, or press any toolbar tool to change the tool's function.

Press another pen color button to disable the Lockable pen option and go back to using your pen, finger and palm.

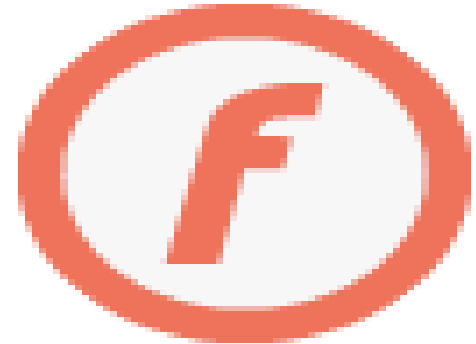

### **Download lessons**

#### Download teacher-created lessons from the SMART Exchange™ website

Search by subject and grade. See what other teachers are trying and loving. Download and modify lessons to suit your teaching style.

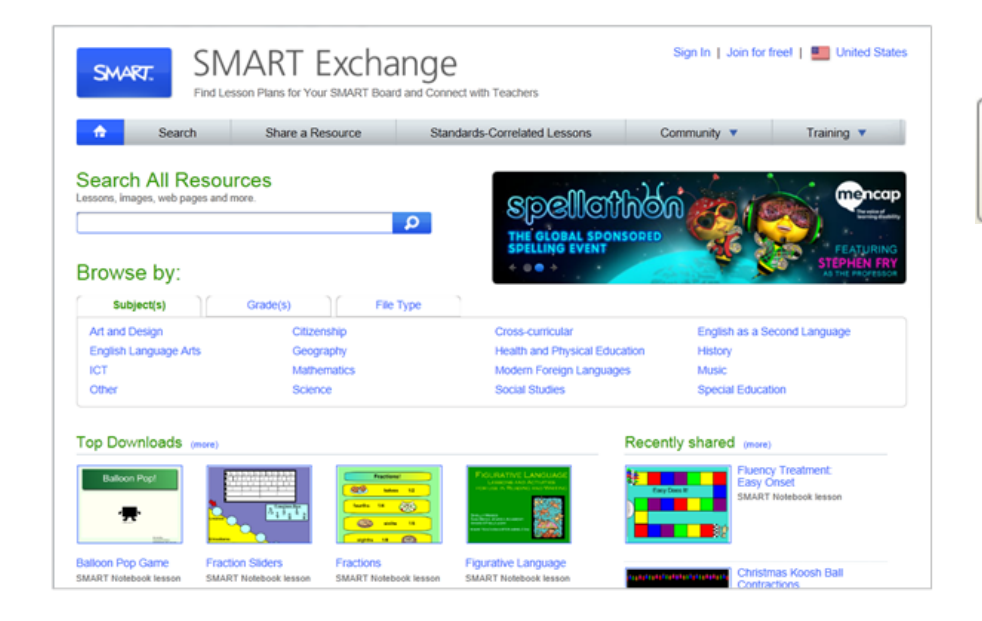

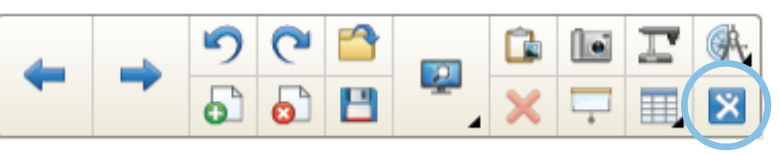

exchange.smarttech.com

Open the SMART Exchange website in your web browser or click the toolbar icon to go there directly.

### **Discover EDCompass™**

#### EDcompass Magazine

<u>EDCompass magazine</u> is sent to your inbox each month, loaded with ready-made classroom content, SMART Notebook software tips, best practices from other teachers, and information on SMART's latest product offerings.

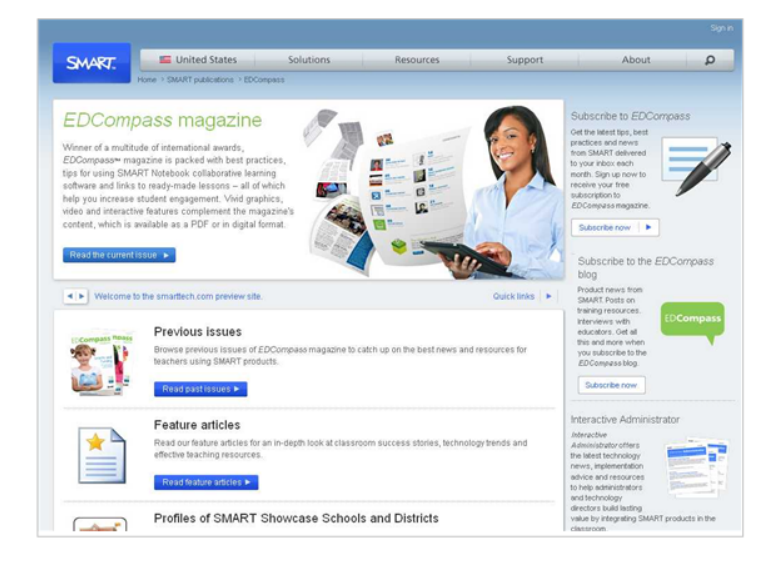

Sign up for your complimentary subscription today!

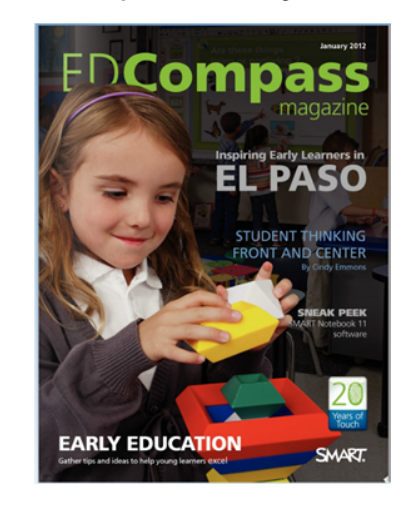

#### EDcompass Blog

Dive in deeper with the *EDCompass* Blog and read inspiring posts from educators using SMART products, find out about our latest professional development opportunities, and get an inside look at SMART and the people who make SMART products, services and programs tick.

Sign up to the RSS feed now!

# Explore other SMART Products

Click the products below to learn what's new and more!

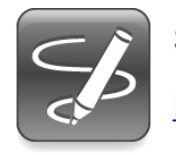

SMART Ink Introducing SMART Ink!

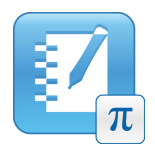

SMART Notebook Math Tools

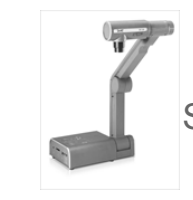

SMART Document Camera

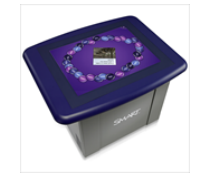

SMART Table collaborative learning center

|  | • • |  |
|--|-----|--|
|  | • • |  |
|  |     |  |

SMART Response interactive response software

What's new in SMART Response 2012

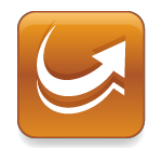

SMART Sync classroom management software

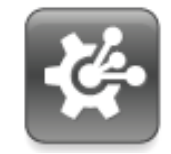

SMART Vantage technologymanagement software

# Now try it yourself

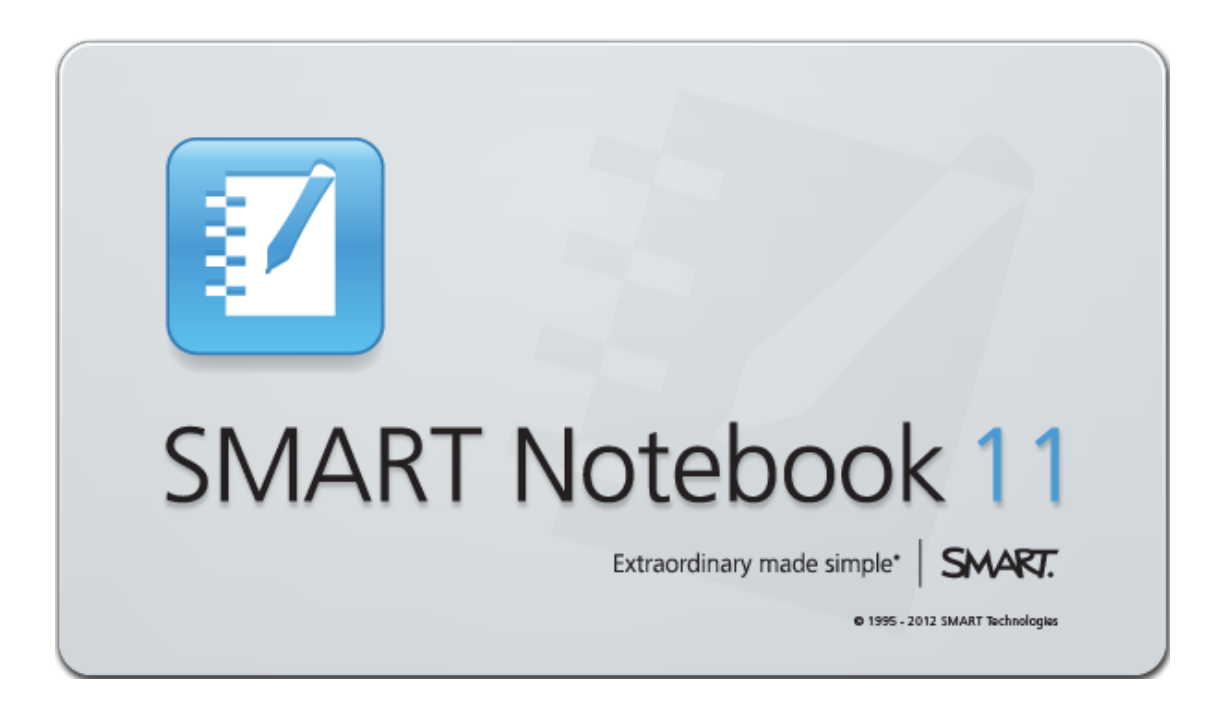

Start exploring and creating.

For additional help, tutorials or information on training sessions, use the Help menu or go to <u>smarttech.com/training</u>.

Response 2012 - What's New.notebook